## 寝室水费缴纳系统操作流程

- 第一步:下载易校园 APP
- 第二步:登录个人账号

第三步: 进入缴费大厅, 点击"寝室缴水费"

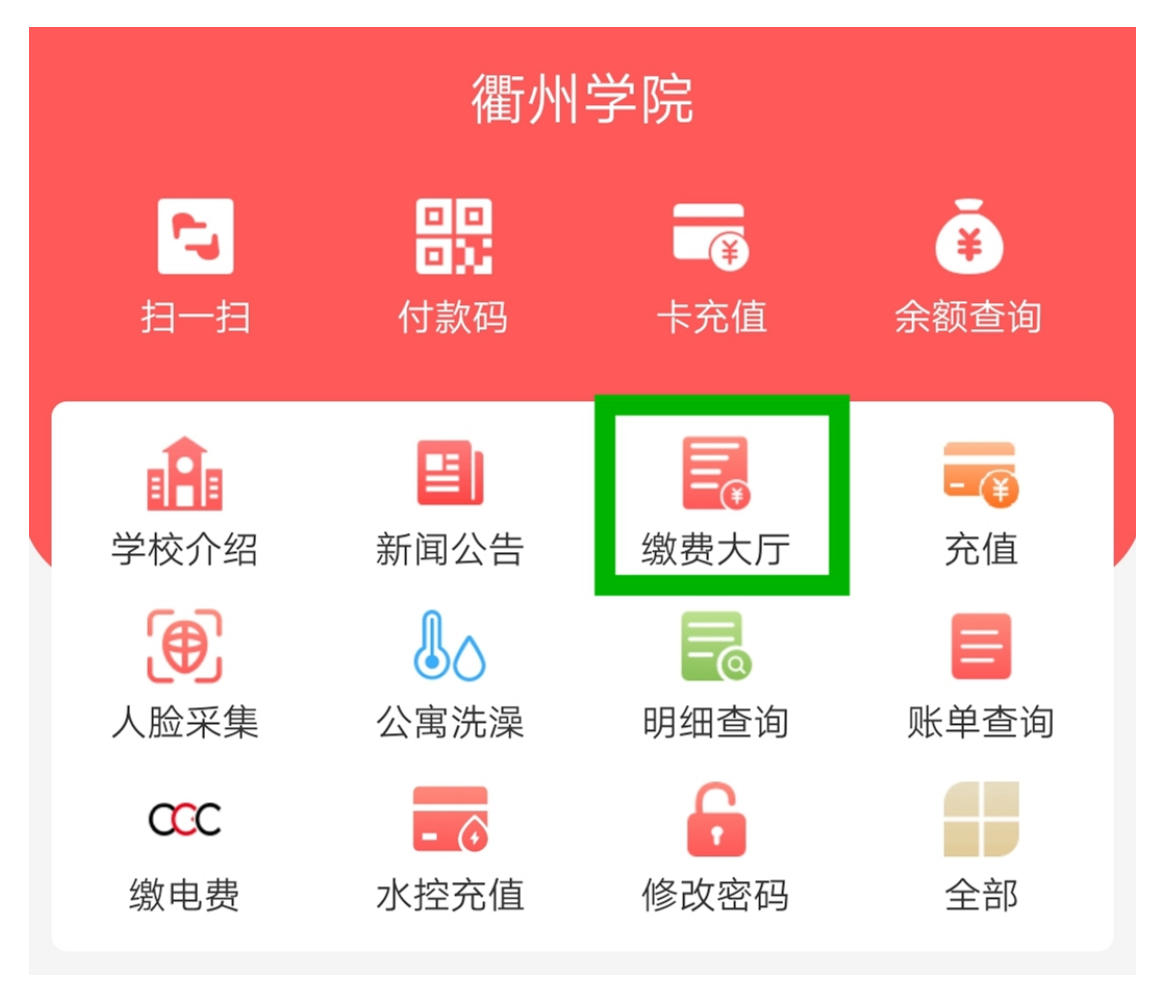

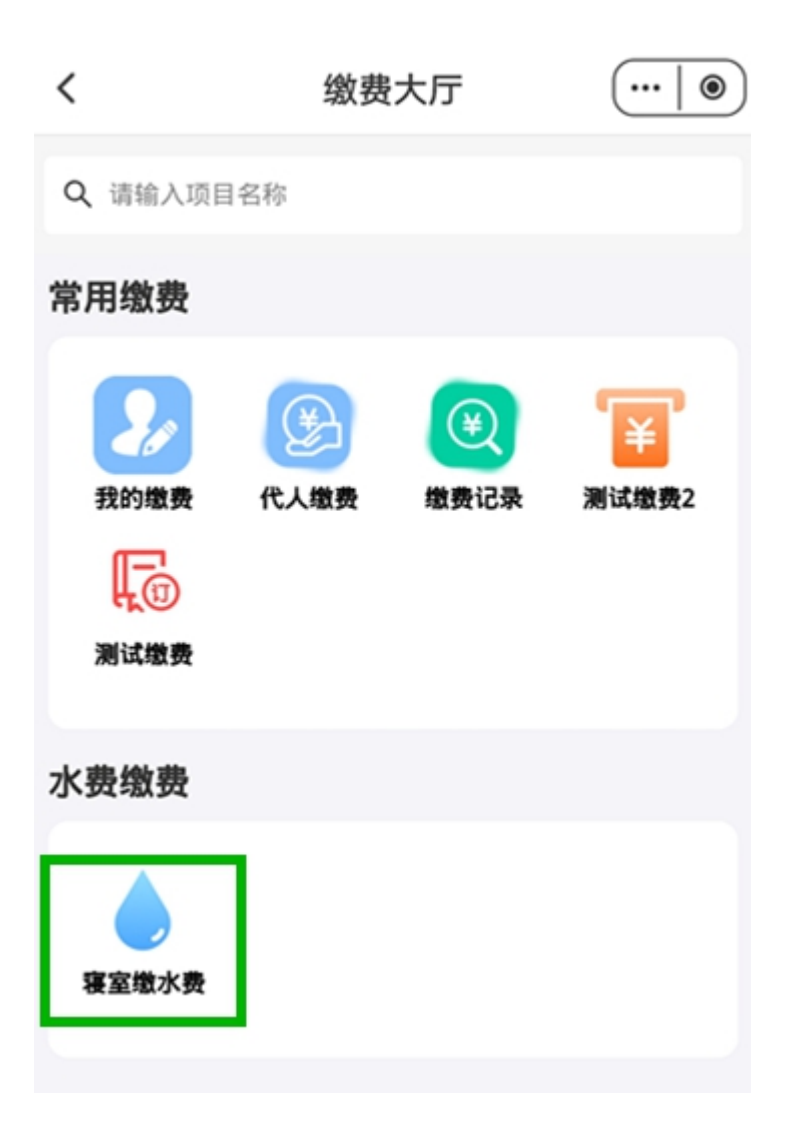

| 15:35       | ⑦ ♀ 204 |         |
|-------------|---------|---------|
| <           | 缴水费     | •••   • |
| 📩 校区        | 衢州学院    |         |
| ■ 楼栋        | 请选择楼栋   | >       |
| 📥 楼层        | 请选择楼层   | >       |
| <u> </u> 房间 | 请选择房间   | >       |
|             |         |         |
|             | 下一步     |         |
|             | 缴费记录    |         |

第四步:输入寝室相关信息,点击下一步,系统会自动跳出寝室欠费 信息,点击确定。

| <                                                                                           |      | 缴水费                                            | •••   •    |
|---------------------------------------------------------------------------------------------|------|------------------------------------------------|------------|
| ,~                                                                                          | 已选房间 | 衢州学院秋实苑(Bl<br>2层258(2023年10月<br>日-2023年10月31日) | ⊠)<br>07 ℃ |
| <b>`@</b> `                                                                                 | 用水吨数 | 31.00吨                                         |            |
| <u></u>                                                                                     | 充值金额 | 85.25元                                         |            |
| <b>温馨提示</b><br>请确认缴费信息:"衢州学院秋实苑<br>(B区)2层258(2023年10月07<br>日-2023年10月31日)",缴费金额:<br>85.25元。 |      |                                                |            |
|                                                                                             | 取消   | 确定                                             |            |

第五步:点击充值,支付宝付款即可。

| <             | 缴水费                                              | •••   •  |
|---------------|--------------------------------------------------|----------|
| 🔎 已选房间        | 衢州学院秋实苑(B区<br>2层258(2023年10月07<br>日-2023年10月31日) | )<br>7 ℃ |
| · 用水吨数        | 31.00吨                                           |          |
| <b>后</b> 充值金额 | 85.25元                                           |          |
|               | 充值                                               |          |

| <     | 收银品                            |   |
|-------|--------------------------------|---|
| ¥     | <b>35.25</b><br><sub>缴水费</sub> |   |
| 支付宝支付 |                                | 0 |
|       |                                |   |
|       | 立即支付                           |   |